## Quick Start Card BI Office Tablet

BI Office Mobile provides instant access to data and business information. It is accessable from any tablet, phablet, and phone for Andriod, Windows, and iOS devices.

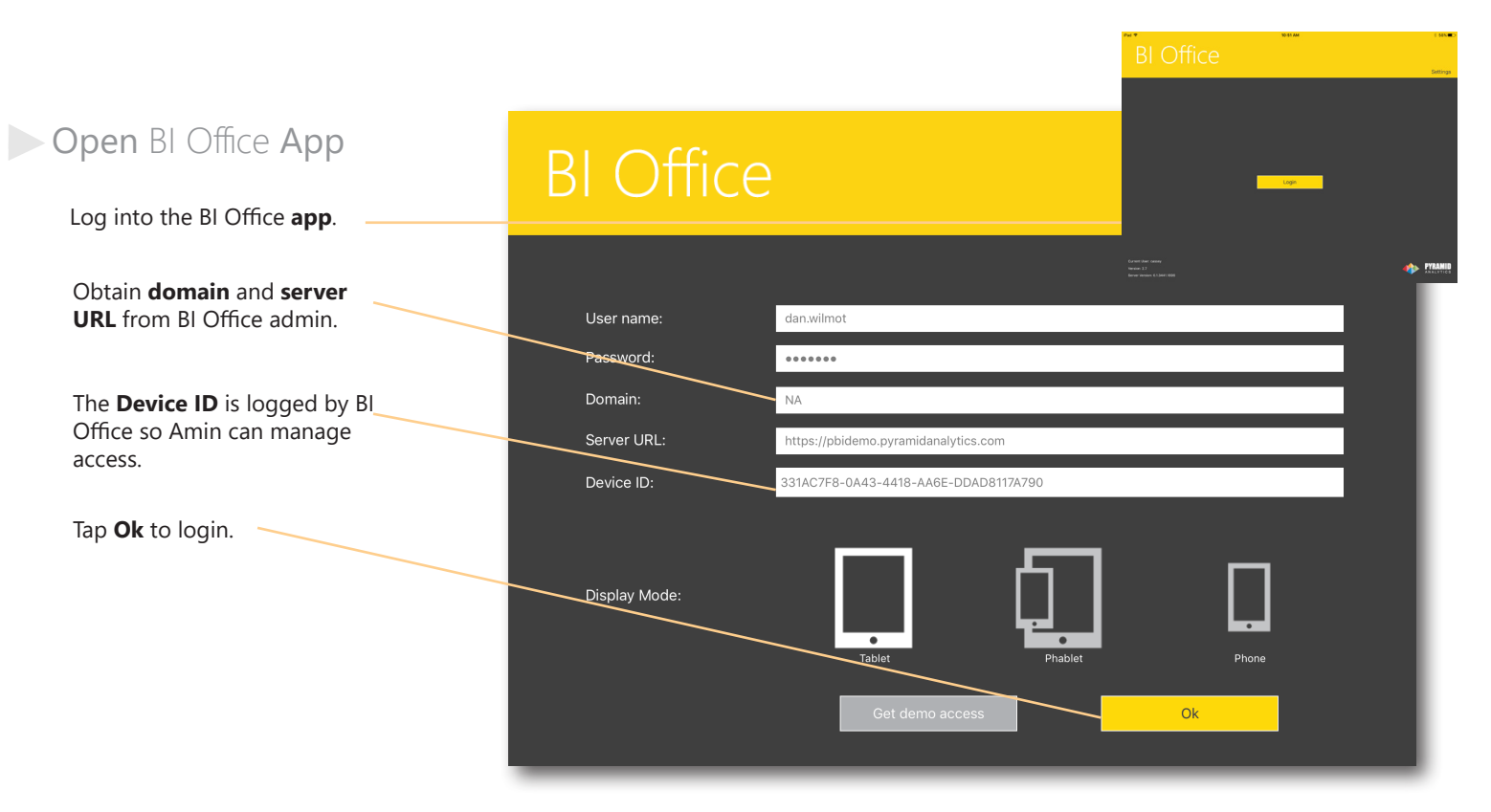

## Open Content

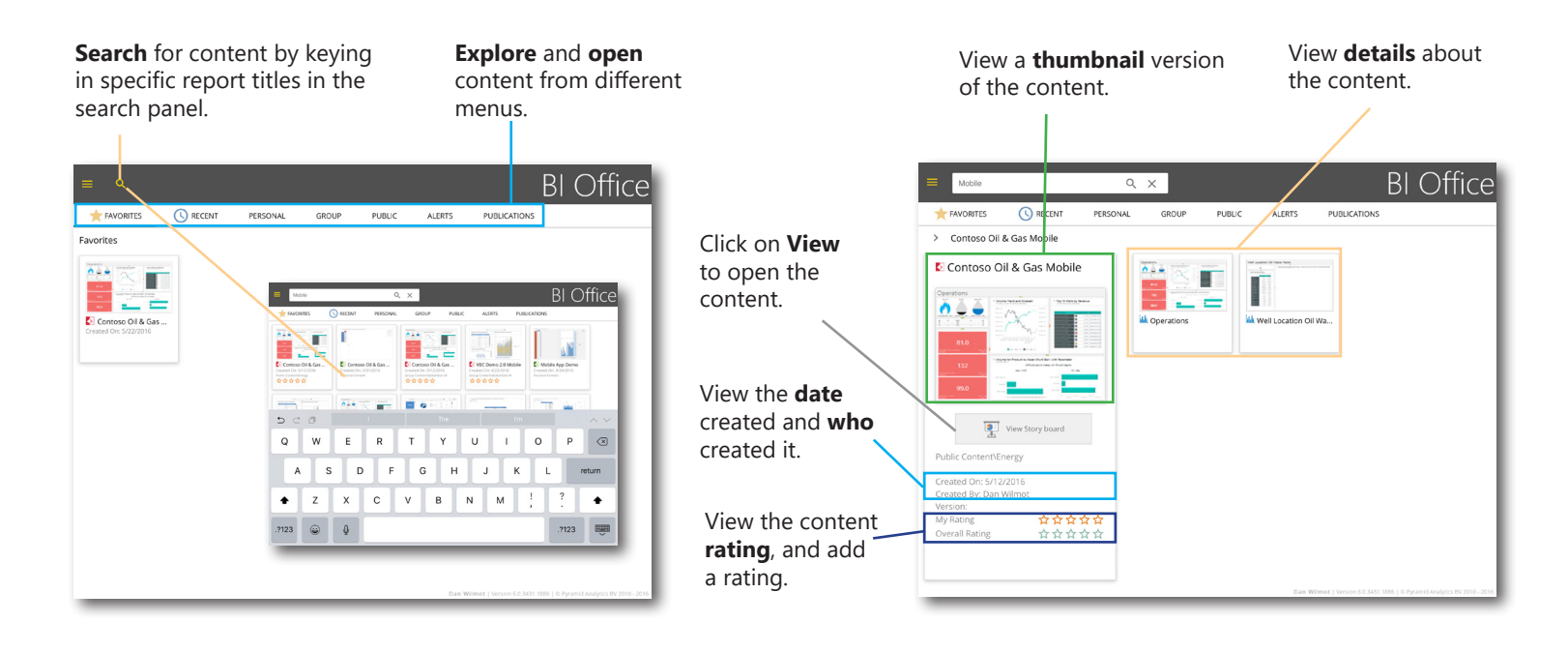

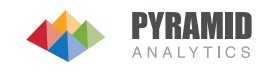

## Interacting with the Story Board

options menu.

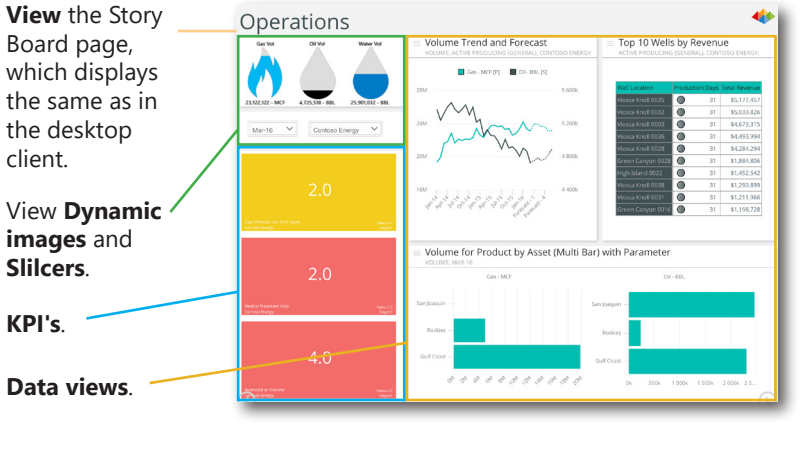

Perform the **same** analytics as in the desktop client. Interact with the Story Board by **tapping**.

Tap on the **slicer** to **filter** all of the views.

![](_page_1_Figure_4.jpeg)

![](_page_1_Picture_5.jpeg)

![](_page_1_Picture_6.jpeg)

![](_page_1_Picture_7.jpeg)